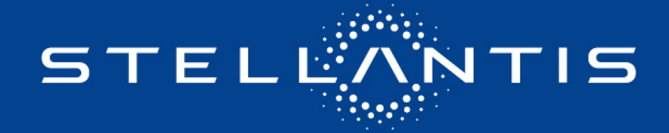

# Stellantis Independent Operator Portal User Guide

## **Existing Tech Authority User:**

• The email used for registration should be the same as your previous TechAuthority.com account to migrate the subscription successfully.

# New Tech Authority User:

• Register with the email address of your choosing.

#### Note:

• If you use both wiTECH and Tech Authority, registered email addresses in wiTECH 2.0 and Stellantis IOP are required to be the same to receive full functionality of wiTECH.

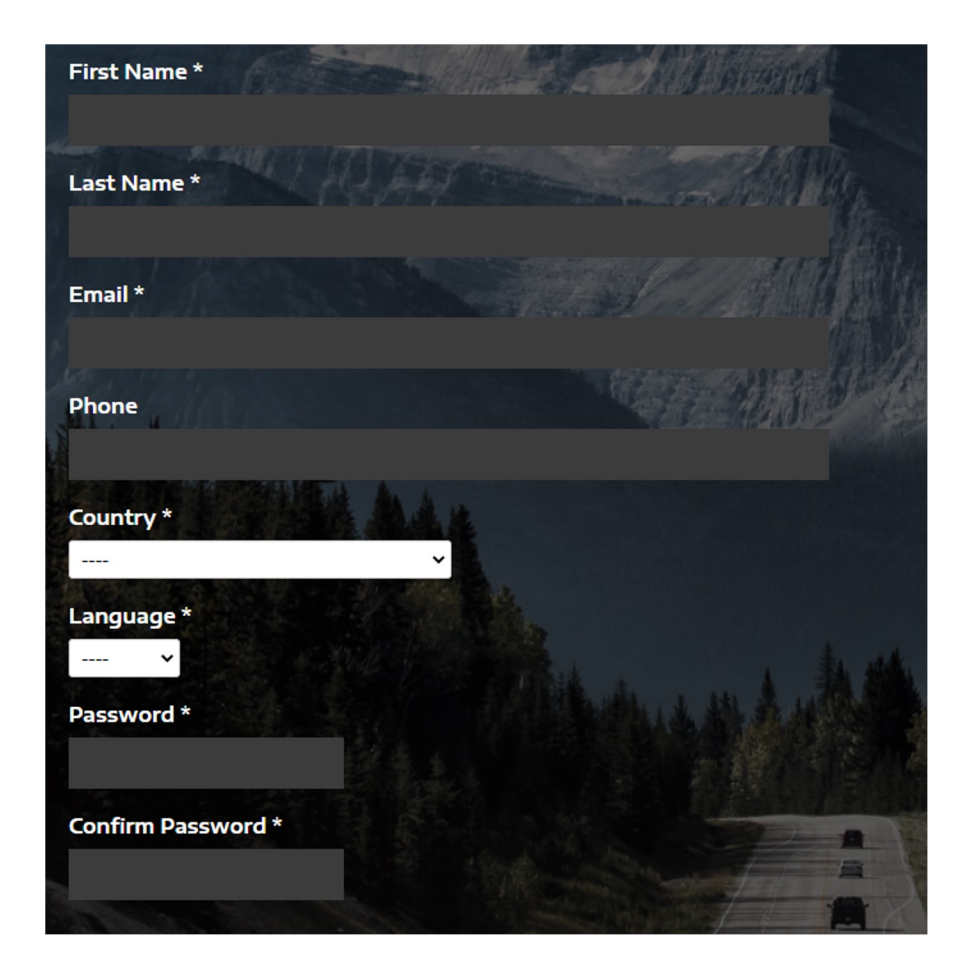

🕴 STEL 🖉

NTIS

### **Password Reset:**

• If you have forgotten your password, click the Forgot Password link on the login page, enter your email address, then follow the instructions in the email you receive.

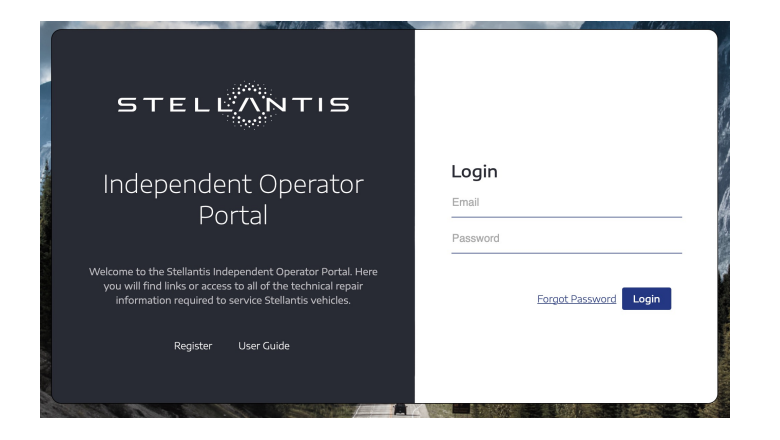

STELLANTIS

#### **Accessing Content**

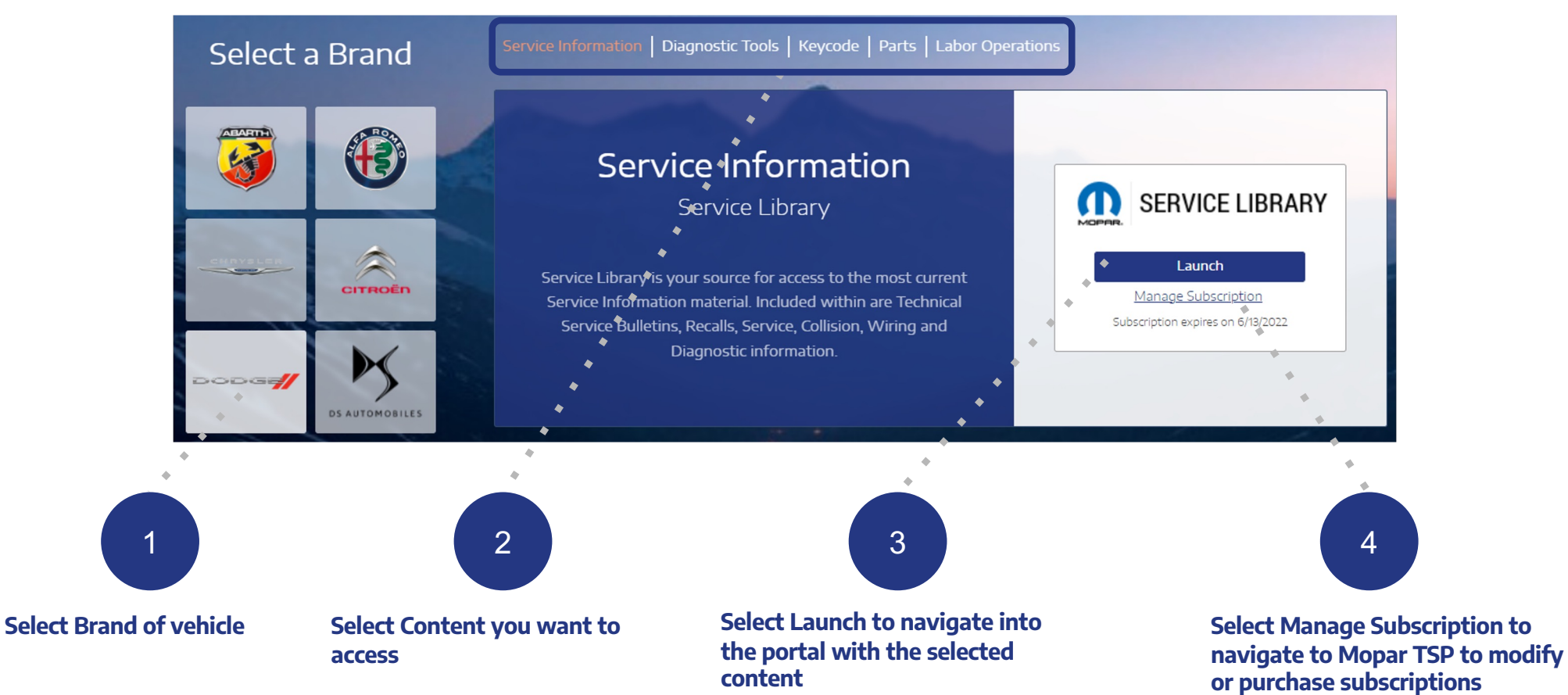

\*Depending on your organization, you may have to contact your system admin for a subscription

STELLANTIS

#### Accessing Diagnostic Tools

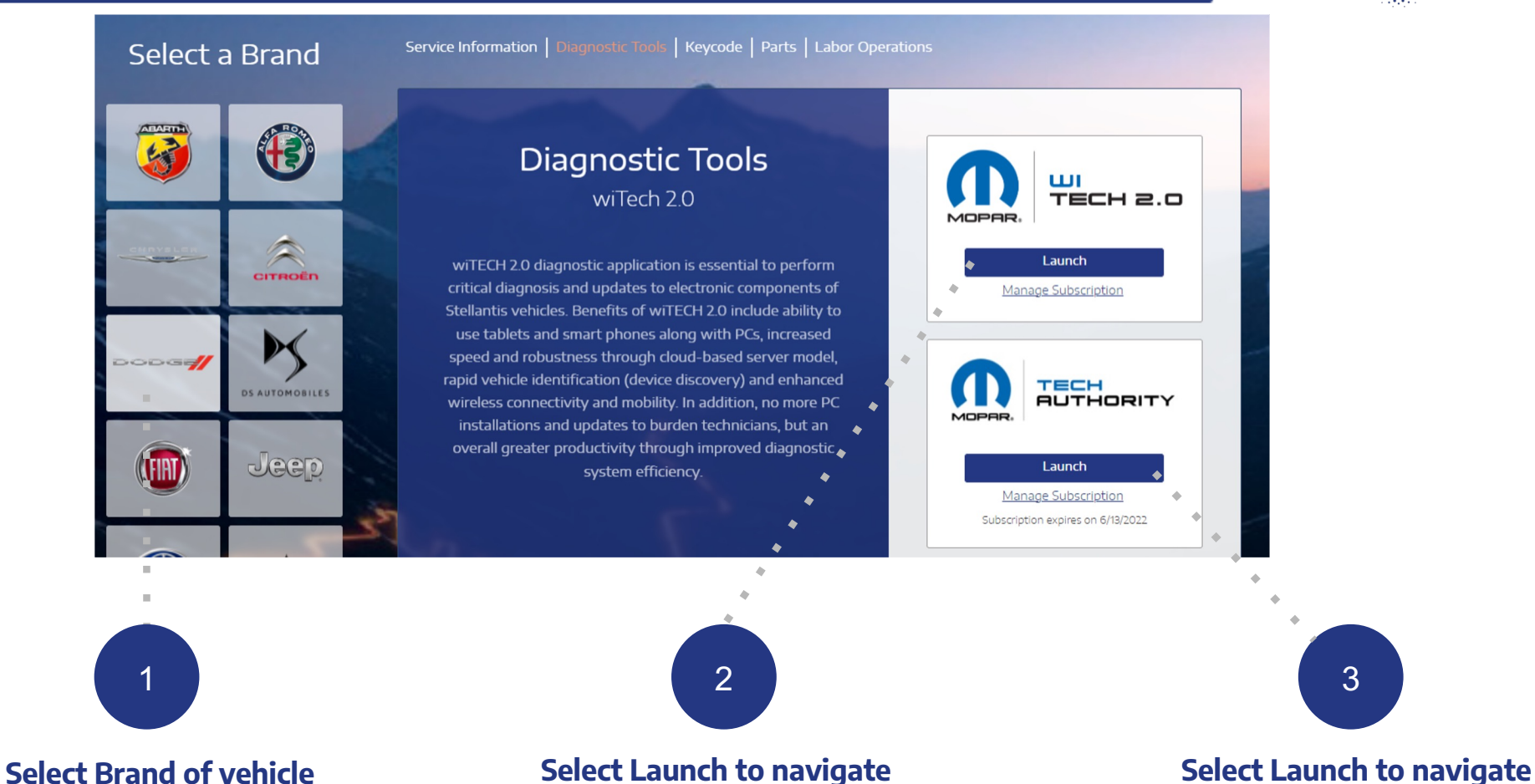

to wiTECH 2.0

STELLANTIS

to TechTools Application